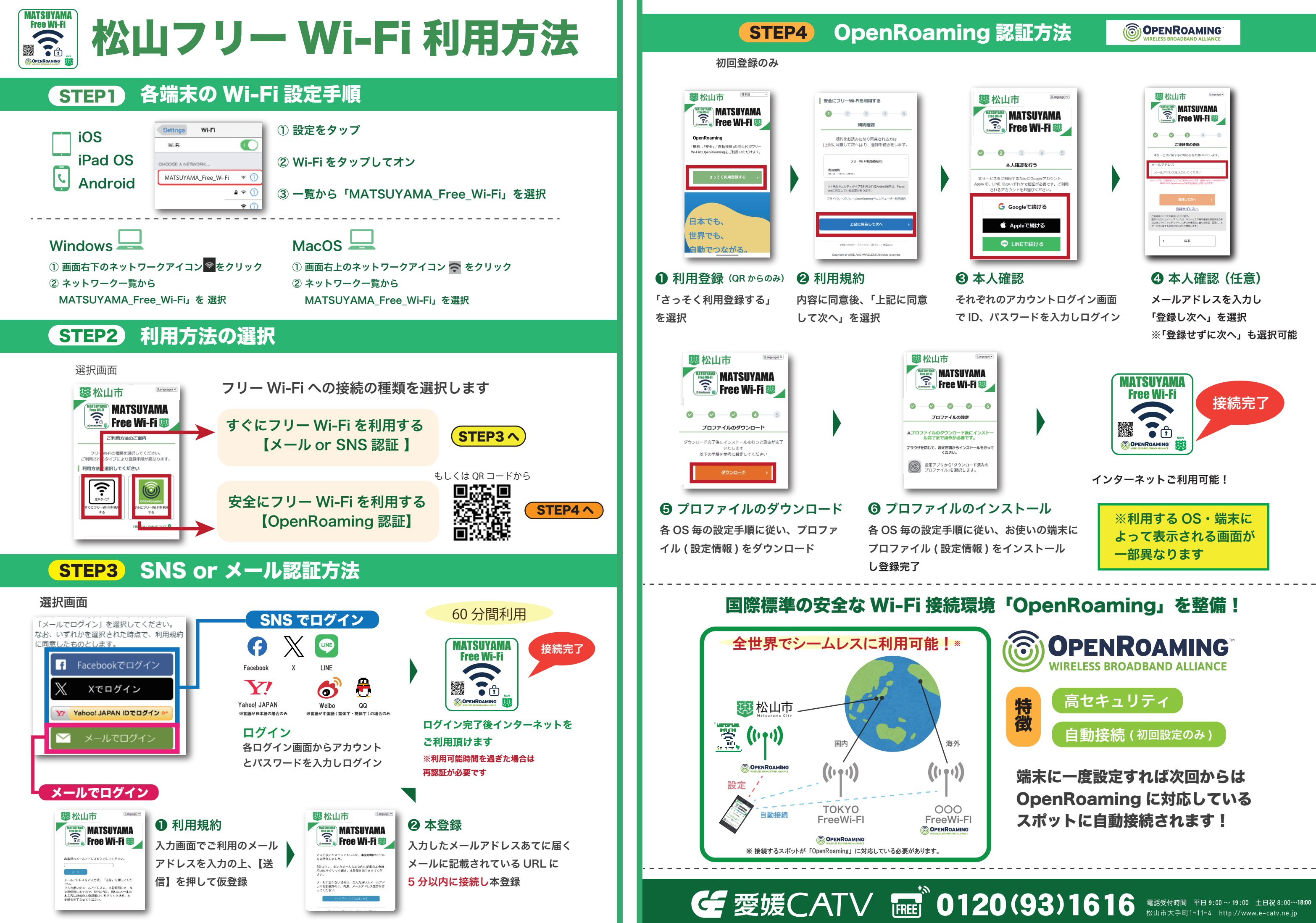

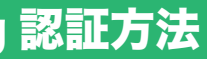

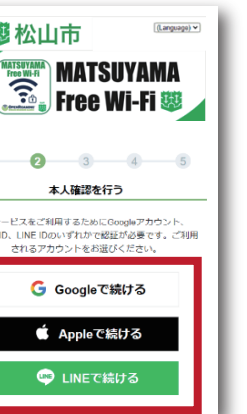

| 都<br>松山市<br>(Largeage)*                                                                                              |
|----------------------------------------------------------------------------------------------------|
| MATSUYAMA                                                                                                    |
| 0 0 0 0 4 5                                                                                                    |
| 本サービスに関するお知らせをお届けいたします。                                                                                              |
| メールアドレス<br>メールアドレスを入力してください<br>8メールアドレスを発力してください                                                                     |
| File wife quadraningに用するがらせばなられます。<br>登録して次へ >                                                                       |
| 登録せずに次へ                                                                                                    |
| ご会議会にいっても知知いただけます。<br>安認いただいにメールアドスは、キリービスの地気構造性技術会大の体<br>気会社フィッチッチャイン・レスポビ特殊研究は必要なな、意味し、ホ<br>サービスに属するお知ら社に思って意味します。 |
| ۵۵ .                                                                                                    |

④本人確認(任意)

※「登録せずに次へ」も選択可能

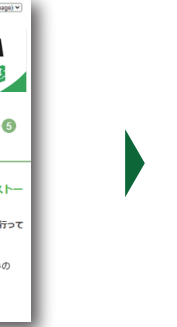

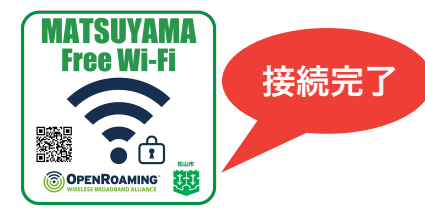

※利用する OS・端末に よって表示される画面が